## Chapter 22 GRANTEES

Grantee users can access this function to view the IDIS record for their organization and their program year dates.

## **ACCESSING THE GRANTEE FUNCTION**

Click the Grantee tab at the top of the screen you are on to display the View Grantee screen.

## **VIEW GRANTEE SCREEN**

| User ID: C00063                                                           | Projects/Activ                                                                              | ities <u>Funding/Drav</u>                                                        | vdown <u>Grant</u>                                                                                                    | <u>Grantee/</u>                                                                        | <u>PJ Admin</u>    | <u>Reports</u> |  |
|---------------------------------------------------------------------------|---------------------------------------------------------------------------------------------|----------------------------------------------------------------------------------|----------------------------------------------------------------------------------------------------|----------------------------------------------------------------------------------------|--------------------|----------------|--|
| Organization:<br>SAN FRANCISCO                                            | Grantee/PJ                                                                                  |                                                                                  |                                                                                                    |                                                                                        |                    |                |  |
| - <u>Logout</u>                                                           | View Grantee/P.                                                                             | 1                                                                                |                                                                                                    |                                                                                        |                    |                |  |
| Grantee/PJ<br>- View<br>Subordinate<br>- Add<br>- Search                  | Profile<br>Grantee/PJ Name:<br>SAN FRANCISCO, CA<br>Address: (tip)<br>CITY HALL<br>ROOM 200 | Organizationa<br>07-038-4255<br>Organization<br>Local governme<br>EIN/TIN #: (ti | Organizational DUNS #: (tip) Ext:<br>07-038-4255<br>Organization Type: (tip)<br>Local government<br>EIN/TIN #: (tip)                                                                                                    |                                                                                        |                    |                |  |
| Utilities<br>- Home<br>- Data Downloads<br>- Print Page<br>- Help         | City:<br>SAN FRANCISCO<br>State/Territory:                                                  |                                                                                  | 94-6000417<br>HUD Field Offi<br>SAN FRANCISC<br>Organization M                                                                                                    | 94-6000417<br>HUD Field Office: (ttp)<br>SAN FRANCISCO<br>Organization Web Site: (ttp) |                    |                |  |
| Links<br>- PDF Viewer<br>- Support<br>- CPD Home<br>- RAMPS<br>- HUD Home | <b>Zip Code:</b><br>94102-0000                                                              |                                                                                  | LOCCS Banking Access:(tip)<br>Yes<br>CDBG Banking Established in LOCCS:(tip)<br>Yes<br>HOME Banking Established in LOCCS:(tip)<br>Yes<br>ESG Banking Established in LOCCS:(tip)<br>Yes<br>HOPWA Banking Established in LOCCS:(tip) |                                                                                        |                    |                |  |
|                                                                           |                                                                                             |                                                                                  |                                                                                                    |                                                                                        |                    |                |  |
|                                                                           | View Contact In                                                                             | formation                                                                        | Status:<br>Active                                                                                                    | Status:<br>Active                                                                      |                    |                |  |
|                                                                           | System Baseline P<br>Program Year: F<br>1994 (                                              | rogram Year<br>Program Year Start Date : (tip)<br>17/01/1994                     | Program Year End<br>06/30/1995                                                                                                    | Date: (tip)                                                                            | View Program Years |                |  |

The only fields that perhaps require a little explanation are:

• **Status** can be either Active or Inactive. Inactive means the grantee has been blocked from logging into IDIS (in which case you could not be viewing this screen!).

• **System Baseline Program Year** fields show the earliest program year assigned to the grantee by the old IDIS system, and so is of very little significance to end users.

To review grantee contact names and addresses, click the <View Contact Information> button.

Click the <View Program Years> button to access a list of your organization's program year start and end dates.